# Asiointi sähköisesti!

## https://sahkoinenasiointi.ahtp.fi/fi

 Aldehallinnon asiointipalvelu
 EUSUU
 PLUEUT
 EUSUU
 SV
 Kirjaudu sizšili
 C

## **KEHA-keskus**

Elinkeino-, liikenne- ja ympäristökeskusten sekä työ- ja elinkeinotoimistojen kehittämis- ja hallintokeskus

## Sisällysluettelo

- Dia 3 Kirjaudu sisään asiointipalveluun
- Dia 4 Palvelu käyttää suomi.fi tunnistuksen tarjoamia tunnistustapoja
- Dia 5 Aluehallinnon asiointipalvelun tunnistautuminen
- Dia 7 Hyväksymällä käyttöehdot, annat suostumuksen, että palvelussa asiasi käsittelyprosessi hoidetaan sähköisesti
- Dia 10 Oma työpöytänäkymä asiointipalvelussa, aloita uusi asiointi (tee hakemus)
- Dia 11 Aluehallinnon asiointipalvelun palveluvalikoima
- Dia 13 Miten tunnistaudun Y-tunnuksella tai yksityishenkilönä
- Dia 14 Miten tunnistaudun yrityksen valtuuttamana
- Dia 15 Tietoa valtuuksista Aluehallinnon asiointipalvelussa
- Dia 16 Aloita hakemuksen tekeminen
- Dia 23 Liitteiden lisääminen hakemukseen
- Dia 29 Täydennyspyynnön vastaanottaminen ja täydennyspyyntöön vastaaminen
- Dia 38 Työpöytänäkymä; tehty avustuspäätös ja muutoshakemuksen tekeminen
- Dia 44 Maksatukseen liittyvä info

## Kirjaudu sisään asiointipalveluun https://sahkoinenasiointi.ahtp.fi/fi

Aluehallinnon asiointipalvelussa hoidat asioita yksityishenkilönä, Y-tunnuksellisen yrityksen tai yhteisön valtuuttamana, tai kunnan nimissä asioitaessa.

Aloita asiointipalvelu kirjautumalla sisään.

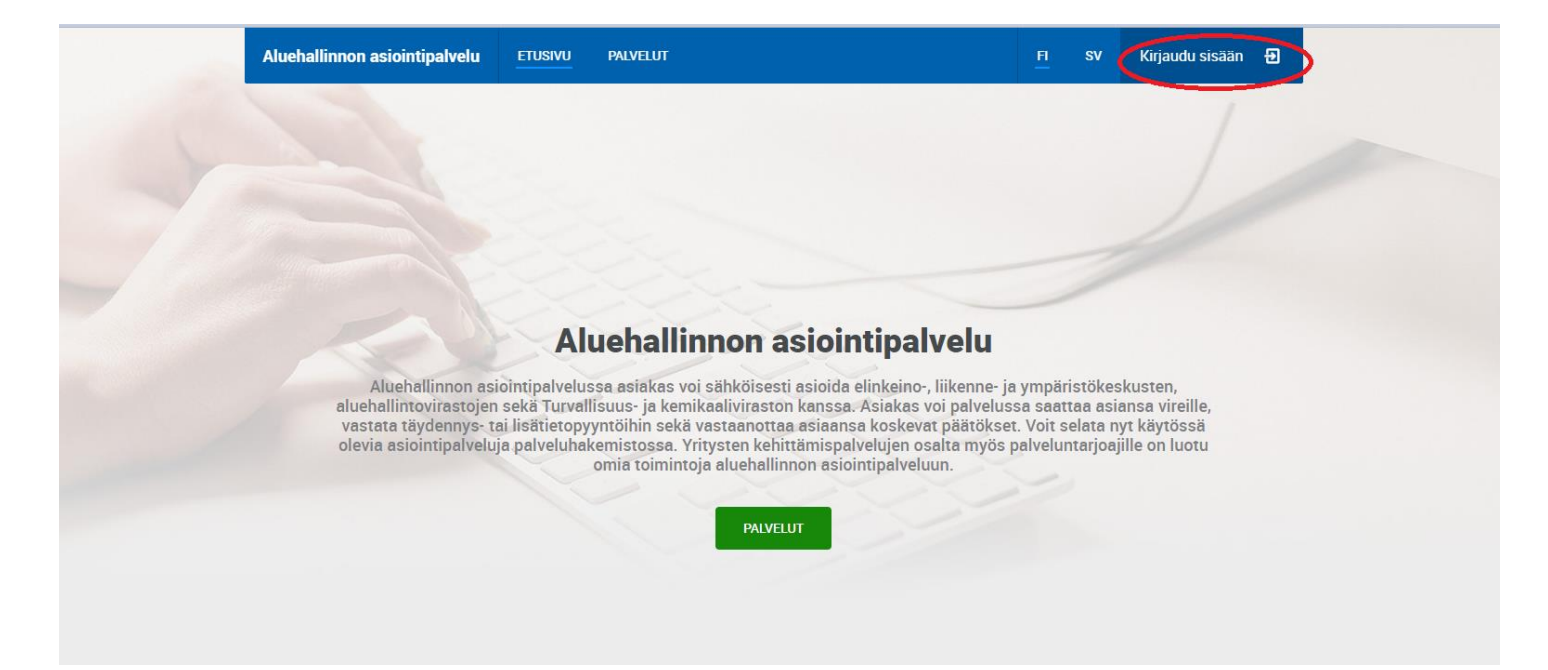

## Palvelu käyttää suomi.fi tunnistuksen tarjoamia tunnistustapoja. Käyttäjä tunnistetaan aina henkilönä.

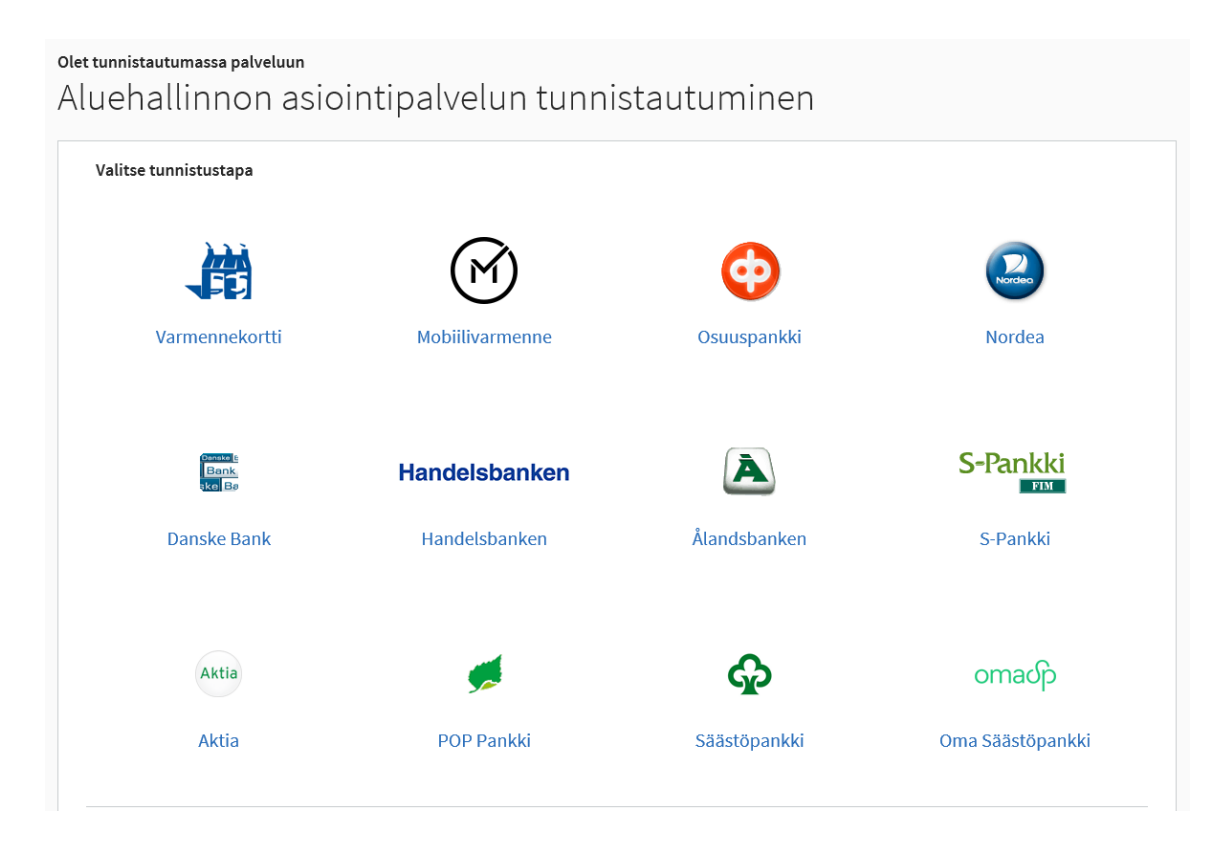

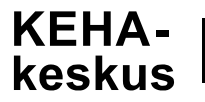

## Palvelu, johon tunnistaudut, tunnistaa henkilötietosi asiointia varten. Jatka palveluun.

Olet tunnistautumassa palveluun

Aluehallinnon asiointipalvelun tunnistautuminen

Tunnistautumisen yhteydessä sinusta välitetään seuraavat tiedot:

Jatka palveluun

Keskeytä siirtyminen

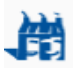

Henkilötietosi on haettu Väestötietojärjestelmästä.

Palvelu, johon olet tunnistautumassa, tarvitsee henkilötietosi asiointia varten. Palvelun rekisteriseloste kuvaa tarkemmin tietojen käyttötarkoituksen. Palvelun rekisteriseloste

Voit tarkastaa ja päivittää joitakin tietojasi itse Omien tietojen tarkastus -palvelussa. Osaa tiedoista ylläpitää kotikunnan mukainen maistraatti, jonka tiedot löytyvät tarkastuspalvelusta.

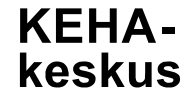

## Jatkamalla palvelua, saat alla olevan ilmoituksen jossa hyväksyt käyttöehdot sekä pääset tarkastamaan omat tietosi väestötietojärjestelmästä

### Tervetuloa aluehallinnon asiointipalvelun käyttäjäksi!

Tässä palvelussa voit asioida yrityksen tai yhteisön nimissä viranomaisten suuntaan. Tunnistauduttuasi palveluun omat ja yrityksien/yhteisöjen tiedot haetaan taustarekistereistä automaattisesti.

Käyttääksesi palvelua sinun tulee lukea ja hyväksyä käyttöehdot ja tallentaa muutama tarvittava lisätieto itsestäsi palvelun käyttöön. Seuraavassa sinut ohjataan tekemään nämä.

1 Lue ja hyväksy käyttöehdot

(2) Tarkista ja täydennä tietosi

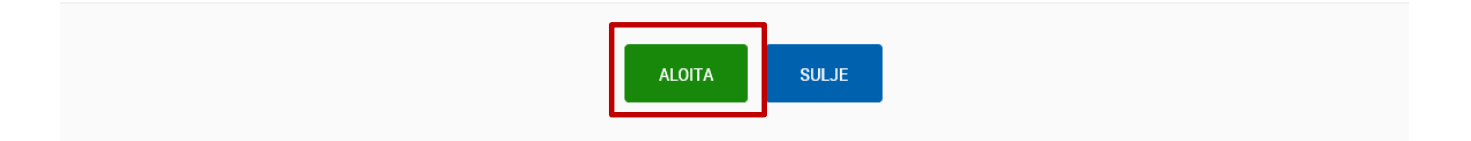

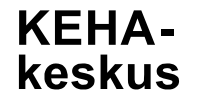

Hyväksymällä käyttöehdot, annat suostumuksen, että palvelussa asiasi käsittelyprosessi hoidetaan sähköisesti (ml. avustushakemukset ja maksatushakemukset)

1.1.2017

### Käyttöehdot

Olen lukenut käyttöehdot ja hyväksyn ne

Aluehallinnon sähköisen asioinnin alustan käyttöehdot

### Palvelun käyttöehdot

Palvelun käyttäjää kutsutaan näissä ehdoissa Asiakkaaksi.

Palvelun palveluntarjoaja on ELY-keskusten sekä TE-toimistojen kehittämis- ja hallintokeskus (KEHA-keskus).

Käyttöehtojen ohella Palveluun sovelletaan EU-tietosuoja-asetusta sekä kansallista lainsäädäntöä, esimerkiksi julkisuuslakia, hallintolakia, lakia sähköisestä asioinnista viranomaistoiminnassa, lakia vahvasta sähköisestä tunnistamisesta ja sähköisistä allekirjoituksista, lakia yrityspalvelujen asiakastietojärjestelmästä, henkilötietolakia sekä lakia hallinnon yhteisistä sähköisen asioinnin tukipalveluista.

#### Hyväksyttyään käyttöehdot Asiakas sitoutuu seuraavasti:

Asiakas on vastuussa tietoturvan ylläpitämisestä omassa toiminnassaan.

Palvelu perustuu henkilön vahvaan tunnistukseen, joka edellyttää selaimessa evästeiden (cookies) käyttöä. Ne ovat käytössä kuitenkin vain istunnon ajan, ja häviävät, kun selain suljetaan.

Palvelun tunnistus tapahtuu palvelun ulkopuolisessa tunnistuksenohjauspalvelussa.

Henkilöstä kerätään vain tarpeellinen tieto asian käsittelemiseksi ja henkilötietojen käsittelyssä noudatetaan tietosuojasäädöksiä.

Sähköisestä asioinnista viranomaistoiminnassa annetun lain (13/2003) 8 §:ssä todetaan, että sähköinen viesti toimitetaan viranomaiselle lähettäjän vastuulla. Asiakas on velvollinen tarkistamaan esitäytettyjen tietojen oikeellisuuden sekä viestin muun sisällön. Palvelu lähettää teknisen vastaanottokuittauksen, kun Asiakas on lähettänyt asiansa käsittelyyn.

Käyttöehdot hyväksymällä Asiakas antaa suostumuksensa siihen, että henkilön perustiedot haetaan väestötietojärjestelmästä (VTJ), talletetaan palvelun käyttäjärekisteriin ja henkilötietoja käsitellään <u>tietosuojaselosteessa</u> kuvatulla tavalla.

Käyttöehdot hyväksymällä Asiakas antaa suostumuksensa sille, että Palvelussa asiakkaan käynnistämän asian käsittelyprosessi hoidetaan sähköisesti.

ELY-keskusten sekä TE-toimistojen kehittämis- ja hallintokeskus

KEHA-

keskus

# Tarkista tietojen oikeellisuus, jotka on haettu

| väestötietojärjesteln                                                                                                    | nästä 🔶 🚺 TALLENNA              |                   |
|----------------------------------------------------------------------------------------------------|---------------------------------|-------------------|
| Lue ja hyväksy käyttöehdot                                                                                                    | 2 Tarkista ja täydennä tietosi  | (3) Aloita käyttö |
| Pakolliset kentät on merkitty tähdellä * Perustiedot                                                                                                    | - Flurin d                      | 0. dumini         |
| Kotikunta                                                                                                    | • Etunimet                      | Sukunimi          |
| Tietolähde: Väestötietojärjestelmä                                                                                                    |                                 |                   |
| Yhteystiedot                                                                                                    |                                 |                   |
| Sähköpostiosoite*                                                                                                    | Puhelinnumero                   |                   |
| <b>Muut rekisterin tiedot</b><br>Käyttäjästä tallennetut tiedot on tarkemmin listattu <u>Tietosu</u><br>Palvelun käyttöehtojen kuvauksen löydät <u>Käyttöehdot</u> sivult | ojaselosteet kohdassa 4.<br>ta. |                   |
| Käyttöehdot hyväksytty<br>24.10.2019 15.14                                                                                                    |                                 |                   |
| netolande. Falvelan kayıtajalekisteri                                                                                                    | TALLENNA                        |                   |

## Tämän jälkeen pääset aloittamaan palvelun käyttämisen

📿 Lue ja hyväksy käyttöehdot

Tarkista ja täydennä tietosi

3 Aloita käyttö

### Voit aloittaa palvelun käyttämisen

Kiitos antamistasi tiedoista. Voit nyt aloittaa palvelun käyttämisen.

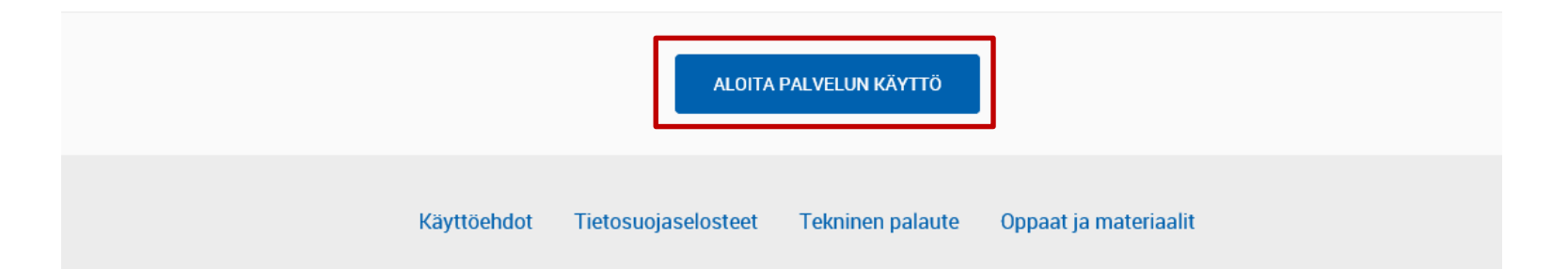

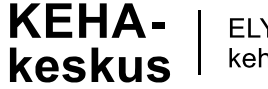

Aluehallinnon asiointipalvelussa on käytössäsi oma henkilökohtainen työpöytä josta näet jatkossa kaikki palvelussa olevat asiointisi (haettavat avustukset, tehdyt avustuspäätökset, maksatushakemukset ja niihin tehdyt maksatuspäätökset). Valitse "uusi asiointi"

| Aluehallinnon asiointipalve                 |                | PALVELUT            |                  |                                                           | FL      | sv     | Sara Honkaniemi 💲                     |
|---------------------------------------------|----------------|---------------------|------------------|-----------------------------------------------------------|---------|--------|---------------------------------------|
| Työpöytä                                    |                |                     |                  |                                                           |         |        | UUSI ASIOINTI                         |
|                                             | KS             |                     |                  |                                                           |         |        |                                       |
| Ei asiointeja                               |                |                     |                  |                                                           |         |        |                                       |
| Aloita uusi asiointi <u>Paivelut</u> -sivul | ta             |                     |                  |                                                           |         |        |                                       |
|                                             |                |                     |                  |                                                           |         |        |                                       |
|                                             | Käyttöehdot T  | ietosuojaselosteet  | Tekninen palaute | Oppaat ja mate                                            | riaalit |        |                                       |
| Elinkeino-, liikenne- ja<br>ympäristökeskus |                | Aluehallintovirasto | Tj Au            | ö- ja elinkeinoministeriö<br>bets- och näringsministeriet |         |        | tukes<br>Troutisaa- ja karikaalideets |
|                                             |                |                     |                  |                                                           |         |        |                                       |
| Palvelun tarjoaa                            |                |                     |                  |                                                           |         |        |                                       |
| KEHA-keskus                                 |                |                     | 017.0            |                                                           | G       | 2019 A | luehallinnon asiointipalvelu          |
| ELY-keskusten sel                           | kä TE-toimisto | pien                |                  |                                                           |         |        |                                       |

KEHA

keskus

kehittämis- ja hallintokeskus

Aluehallinnon asiointipalvelun palveluvalikoimasta löydät asiointipalvelussa haettavana olevat palvelut. Valitse palvelu valikosta.

| Aluehallinnon asiointipalvelu                                                        | TYÖPÖYTÄ                              | PALVELUT                                                                                                    | FI         | sv       | Sara Honkaniemi 🛟  |
|--------------------------------------------------------------------------------------|---------------------------------------|----------------------------------------------------------------------------------------------------|------------|----------|--------------------|
|                                                                                      |                                       |                                                                                                    |            |          |                    |
| Aluehallinnon asiointipalvelussa voit ho<br>aluehallintovirastojen sekä Turvallisuus | oitaa asioita yri<br>s- ja kemikaaliv | ityksen/yhteisön nimissä tai yksityishenkilönä. Alla näet elinkeino<br>iraston palvelut, jotka ovat tällä <u>Lue lisää</u> | o-, liiken | ne-ja yn | npäristökeskusten, |
| Ympäristöasioiden asiointipalv                                                       | elu                                   |                                                                                                    |            |          | •                  |
| Yritysrahoitus                                                                       |                                       |                                                                                                    |            |          | •                  |
| Yritysten kehittämispalvelut                                                         |                                       |                                                                                                    |            |          | •                  |
| Kirjasto-, liikunta- ja nuorisotoi                                                   | imien valtiona                        | avustusten hakupalvelu                                                                                                    |            |          | •                  |
| Palkkaturvahakemuspalvelut                                                           |                                       |                                                                                                    |            |          | •                  |
| Ympäristön, kulttuuriympäristö                                                       | ön, vesistön ja                       | a vesien- ja merenhoidon avustukset                                                                                        |            |          | •                  |
| Kalataloudelliset kunnostusavu                                                       | ustukset                              |                                                                                                    |            |          | •                  |
| Rahanpesun valvontarekisterin                                                        | asiointipalve                         | lu                                                                                                    |            |          | •                  |
| Tukes-palvelut                                                                       |                                       |                                                                                                    |            |          | •                  |

# Valittuasi palvelun/avustusmuodon, vieritä näkymä sivuston alaosaan ja $\rightarrow$ VALITSE

### Avustukset ympäristökasvatus- ja -valistushankkeisiin

Ympäristöministeriö tukee vuosittain ympäristökasvatusta ja -valistusta edistäviä hankkeita. Määrärahaa saa käyttää kestävää kehitystä, kulttuuriympäristön vaalimista sekä muuta ympäristökasvatusta ja -valistusta edistävien, valtakunnallisesti tai alueellisesti merkittävien projektiluonteisten hankkeiden tukemiseen.

Avustusta voi saada juridinen henkilö eli rekisteröity yhdistys, järjestö tai muu yhteisö, yritys, kunta tms. Pääasiassa avustusta on myönnetty yleishyödyllisille yhdistyksille. Avustusta ei myönnetä valtion virastoille tai laitoksille eikä yksityishenkilöille.

- · Lisätietoja: Ympäristökasvatuksen ja -valistuksen hankeavustukset
- Hakuohje (pdf, lomake.fi)

### Ympäristöavustusten maksatuksen hakeminen

ELY-keskusten sekä TE-toimistojen kehittämis- ja hallintokeskus (KEHA-keskus) hoitaa ympäristön ja rakennetun ympäristön valtionavustusten maksatustehtävät. Avustuksen maksaminen edellyttää hakijalta ELY-keskuksen kohteeseen myöntämää rahoituspäätöstä. Avustus maksetaan toteutuneita kustannuksia vastaan.

• Hae maksatusta – Ympäristö (keha-keskus.fi)

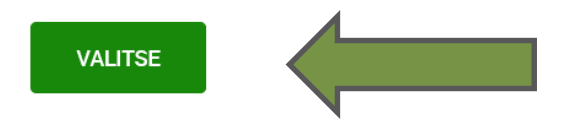

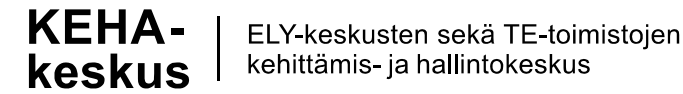

Voit asioida Y-tunnuksella tai yksityishenkilönä. Mikäli asioit yksityishenkilönä ilman suomi.fi valtuusrekisterissä tehtyä valtuutusta, tarvitset avustushakemuksen liitteeksi esim. valtakirjan, jossa sinut valtuutetaan asioimaan yhdistyksen / yhteisön / kuolinpesän puolesta. Valtakirjan voit lisätä liitteisiin hakemuksen loppuosassa, ennen hakemuksen lähettämistä.

Huomioitavaa, että niissä asioinneissa joissa ei ole suomi.fi valtuutusta käytössä, asioinnin voi nähdä, sitä voi muokata ja sen voi lähettää ainoastaan henkilö, joka on asioinnin aloittanut.

| Aluehallinnon asiointipalvelu                                                       | TYÖPÖYTÄ                                | PALVELUT                                                                                                    | <u>FI</u> | sv        | Matti Meikäläinen 💲     |
|-------------------------------------------------------------------------------------|-----------------------------------------|----------------------------------------------------------------------------------------------------|-----------|-----------|-------------------------|
| Anna alla pyydetyt asioinnin aloitustie<br>ja hoitamaan itsesi lisäksi vain yrityks | edot. Kun valitset<br>en tai yhteisön n | : "Aloita", siirryt asiointitilaan, jossa voit täyttää hakemuksen. Al<br>iimenkirjoitusoikeudelliset henkilöt. | oittamaa  | ısi asioi | intia pääsevät näkemään |
| <ul> <li>Yritys tai yhteisö *</li> </ul>                                            |                                         |                                                                                                    |           |           |                         |

Valitse yritys tai yhteisö, jonka nimissä asioit, tai asioi yksityishenkilönä.

Käytettyjen perusrekisterien perusteella ei löytynyt valtuutusta yhdenkään yrityksen tai yhteisön puolesta asiointiin. Palvelu käyttää Suomi.fi-valtuudet -palvelua oikeuksien ja valtuutuksien tarkistamiseen. Jos sinulla on tästä huolimatta oikeus asiointiin yrityksen tai yhteisön puolesta voit aloittaa asioinnin syöttämällä Y-tunnuksen.

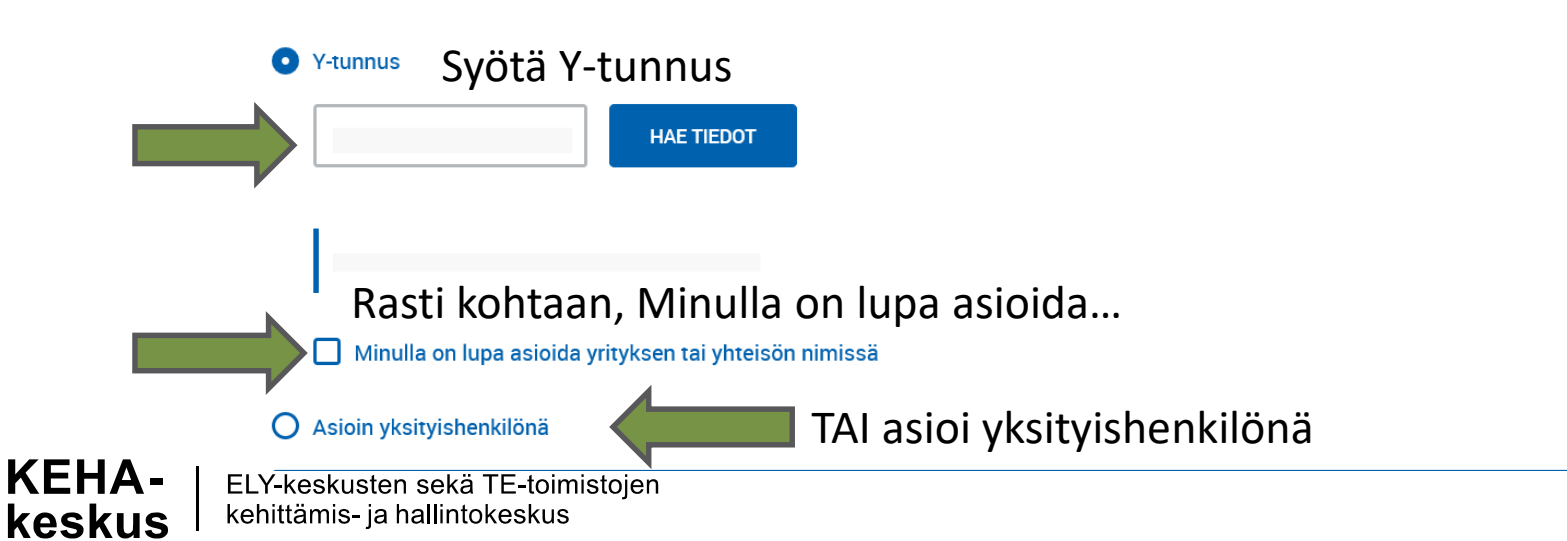

<u>Kun asioit valtuutettuna</u>, oikeutesi tarkistetaan Suomi.fi –valtuuksista. Valtuuksia hyödyntävät organisaatiot valitsevat itse, ovatko sähköiset valtuudet käytössä vain sähköisissä asiointipalveluissa vai voiko niillä asioida myös esim. palvelupaikoissa.

Tunnistaudu asiointipalveluihin aina henkilökohtaisella tunnistusvälineelläsi eli omana itsenäsi. Jos sinulla on oikeus asioida jonkun yrityksen tai henkilön puolesta, sinun pitää aina ensin valita, kenen puolesta haluat asioida. Kun haluat asioida toiminimen puolesta, valitse yrityksen puolesta asiointi.

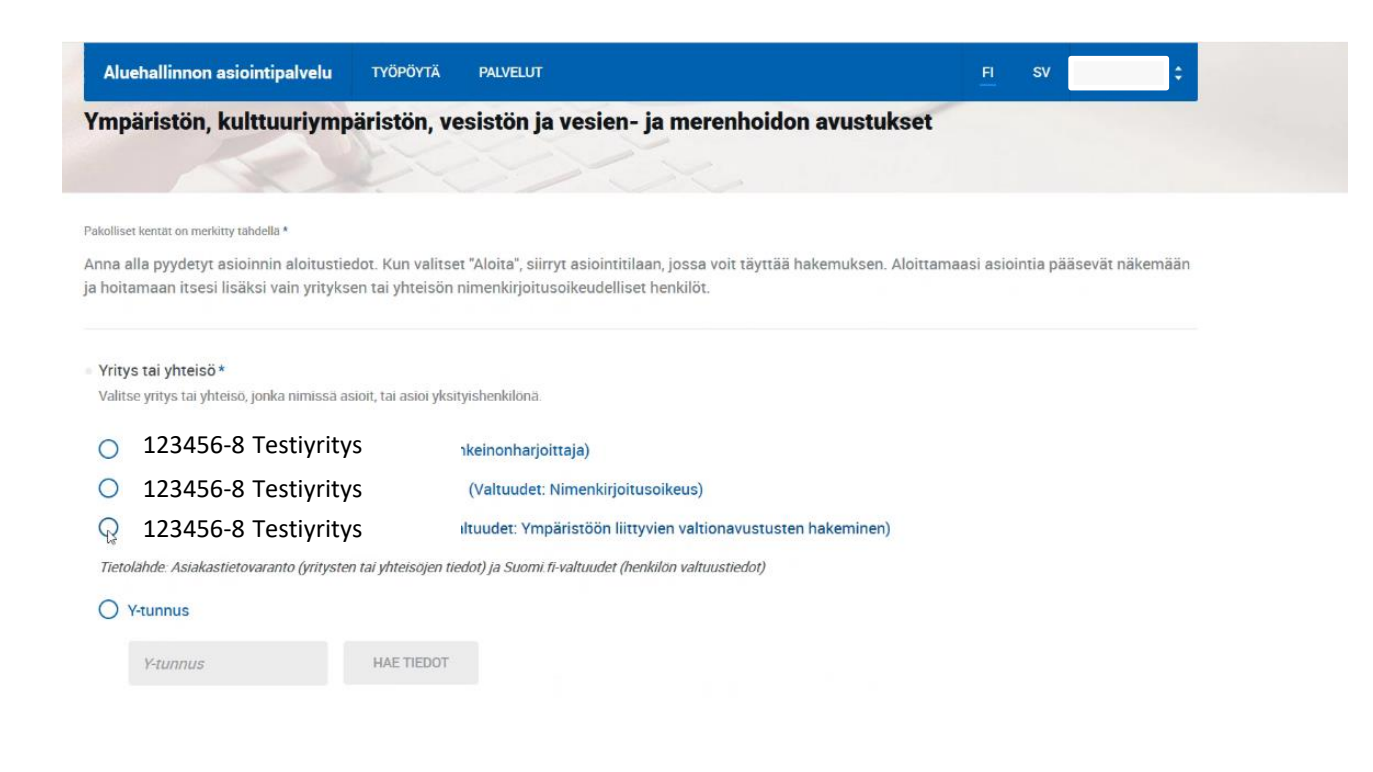

# Tietoa valtuuksista aluehallinnon asiointipalvelussa

Suomi.fi -valtuuksissa voit valtuuttaa haluamasi henkilön tai yrityksen. Voit myös pyytää valtuutta asioida toisen henkilön tai yrityksen puolesta.

Näet suomi.fi –valtuuksissa

- Kaikki annetut ja saadut valtuudet
- Lähetetyt ja vastaanotetut valtuuspyynnöt, jotka ovat voimassa vasta, kun ne on vahvistettu
- Valtuudet, joiden voimassaoloaika on päättynyt tai jotka on mitätöity kesken voimassaoloajan.

Lisätietoja saat osoitteesta

https://www.suomi.fi/ohjeet-ja-tuki/tietoa-valtuuksista

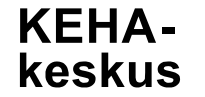

| Aluehallinnon asiointipalvelu   | TYÖPÖYTÄ         | PALVELUT                                | <u>Fl</u>                                   | SV Matti Meikäläinen     |
|---------------------------------|------------------|-----------------------------------------|---------------------------------------------|--------------------------|
| i Aloittamaasi asiointia pääsev | ät näkemään ja l | noitamaan itsesi lisäksi myös muut valt | tuutetut henkilöt. Katso palvelun <u>as</u> | siointivaltuuksien ohje. |
|                                 |                  |                                         |                                             |                          |
| siointikieli*                   |                  |                                         |                                             |                          |
| Suomi O Ruo                     | otsi             |                                         |                                             |                          |
| lakemustyyppi*                  |                  |                                         |                                             |                          |
| Avustushakemus rakennusperinne  | ön hoitoon       |                                         |                                             |                          |
|                                 |                  |                                         |                                             |                          |
|                                 |                  |                                         |                                             |                          |

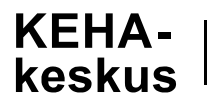

# Valitse "täytä hakemus". Tällöin pääset hakemus –välilehdelle lisäämään yrityksen tai yhteisön yhteystiedot

| Aluehallinnon asiointipalvelu         | työpöytä pa       | LVELUT           | <u>FI</u>     | sv  | Matti Meikäläinen 💲 |
|---------------------------------------|-------------------|------------------|---------------|-----|---------------------|
| Asiointitila                          | 130               |                  |               |     | 11                  |
|                                       | - L               | Jikorakennuksen  |               |     |                     |
| julkisivukorjaus                      |                   |                  |               | -   |                     |
| Tallennettu viimeksi tänään klo 12.23 |                   |                  |               |     |                     |
| DIAARINUMERO<br>-                     | VIREILLEPANO<br>- | KÄSITTELIJÄ<br>- | tila<br>Luonn | 105 |                     |
|                                       |                   |                  |               |     |                     |
| HAKEMUS PÄÄTÖS MAKSA                  | TUKSET            |                  |               |     |                     |
| ТÄYTÄ HAKEMUS                         |                   |                  |               |     |                     |
|                                       |                   | POISTA ASIOINTI  |               |     |                     |

Täydennä tiedot. Huomioi että pakolliset kentät on merkitty tähdellä \*. Oletuksena käytetään hakijan sähköpostitietoja sekä osoitetietoja. Voit myös määrittää erikseen ensisijaisen yhteyshenkilön, jonka sähköpostiosoitetta käytetään jatkossa asioinnin yhteydessä tiedottamiseen. Täytettyäsi tiedot  $\rightarrow$  Tallenna.

| Aluehallinnon asiointipalvelu                                                      | TYÖPÖYTÄ | PALVELUT |                      |                      | FI     | sv | Matti Meikäläinen 💲 |
|------------------------------------------------------------------------------------|----------|----------|----------------------|----------------------|--------|----|---------------------|
| Yrityksen tai yhteisön yhteystiedo                                                 | t        |          |                      |                      |        |    |                     |
| Sähköpostiosoite*                                                                  |          |          | Puhelin              |                      |        |    |                     |
| <ul> <li>Postiosoite *</li> <li>Lähiosoite tai PL</li> <li>Vadelmatie 8</li> </ul> |          |          | Postinumero<br>66400 | Postitoimi<br>LAIHIA | paikka |    |                     |

### Yhteyshenkilö

keskus

 Oletuksena käytetään hakijan tietoja. Voit myös määrittää erillisen ensisijaisen yhteyshenkilön, jonka sähköpostiosoitetta käytetään asioinnin yhteydessä tiedottamiseen.

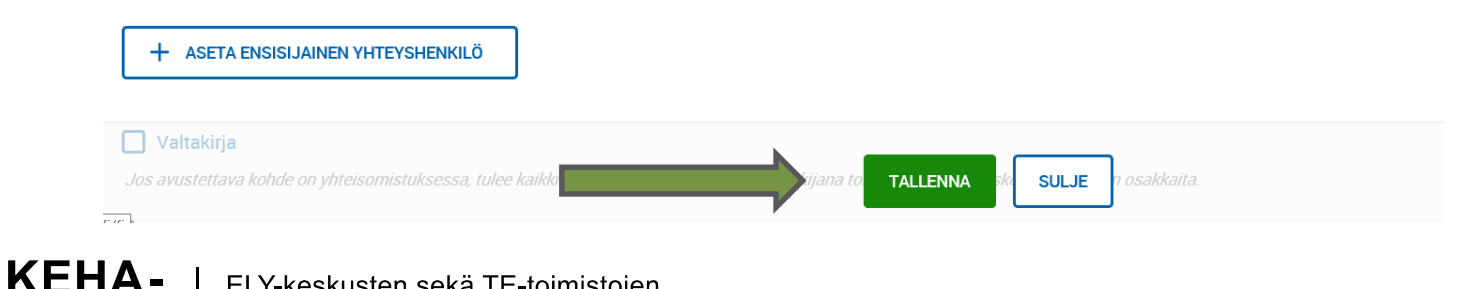

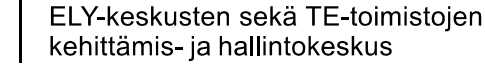

Täydennä avustettavan kohteen tiedot. Pakolliset kentät on merkitty tähdellä \*. Tallenna ja siirry tämän jälkeen välilehdelle "haettava avustus" HUOM! Tämä esimerkki koskee rakennusperinnön hoitoavustuksella avustettavan kohteen tietoja. Joillain avustusmuodoilla saattaa olla enemmän kysymyksiä / välilehtiä täydennettäväksi.

| Aluehallinnon asio alvelu TYÖPÖYTÄ PALVELUT                                                                                                  | FI        | SV        | Matti Meikäläinen 💲 |
|----------------------------------------------------------------------------------------------------|-----------|-----------|---------------------|
| Pakolliset kentät on merkitty täh                                                                                                    |           |           |                     |
| HAKIJA AVUSTETTAVA KOHDE HAETTAVA AVUSTUS KORJAUSSUUNNITELMA RAKENNUKSEN NYKYTIL                                                             | A JA HIST | ORIA      | LIITTEET            |
| LÄHETTÄMINEN                                                                                                    |           |           |                     |
| <ul> <li>Kunta, jonka alueelle hanke tai toiminta pääasiallisesti sijoittuu*</li> <li>Hakemuksen käsittelevä viranomai</li> <li>Q</li> </ul> | nen       |           |                     |
| ▼ Kylä tai kaupunginosa *                                                                                                    |           |           |                     |
|                                                                                                    |           |           |                     |
| Kiinteistön nimi*                                                                                                    |           |           |                     |
|                                                                                                    |           |           |                     |
| Kiinteistötunnus *                                                                                                    |           |           |                     |
| Kaupungin/kunnan numero*       Kaupunginosan/kylän numero*       Korttelin/talon numero*                                                     | • Ton     | tin/tilan | numero *            |
| Kiinteistön osoite*                                                                                                    |           |           | i Tallen            |
| Lähiosoite*                                                                                                    | mpaikka   | *         |                     |

Täydennä haettavan avustuksen tiedot. Pakolliset kentät on merkitty tähdellä \*. Tallenna ja siirry tämän jälkeen välilehdelle "korjaussuunnitelma"

| olliset kentät on merkitty tähdellä *                                     |                                                          |               |             |                                                       |                      |   |
|---------------------------------------------------------------------------|----------------------------------------------------------|---------------|-------------|-------------------------------------------------------|----------------------|---|
| HAKIJA AVUSTETTAVA KOHDI                                                  | HAETTAVA AVUSTUS KORJAU                                  | JSSUUNNITELMA | RAKENNUKSEN | NYKYTILA JA HISTO                                     | RIA LIITTEET         | г |
| LÄHETTÄMINEN                                                              |                                                          |               |             |                                                       |                      |   |
| łankkeen nimi *                                                           |                                                          |               |             |                                                       |                      |   |
|                                                                           |                                                          |               |             |                                                       |                      |   |
|                                                                           |                                                          |               |             |                                                       |                      |   |
| /hvt kuvaus hankkeesta (esim.                                             | aitan katon koriaus)*                                    |               |             |                                                       |                      |   |
| yhyt kuvaus hankkeesta (esim.                                             | aitan katon korjaus)*                                    |               |             |                                                       |                      |   |
| yhyt kuvaus hankkeesta (esim.                                             | aitan katon korjaus)*                                    |               |             |                                                       |                      |   |
| yhyt kuvaus hankkeesta (esim.                                             | aitan katon korjaus)*                                    |               |             |                                                       |                      |   |
| yhyt kuvaus hankkeesta (esim.<br>Kustannusarvio yhteensä *                | e Oma rahoitus*                                          |               |             | Haettava avustus (<br>kustannusarviosta)              | (enintään 50 %       |   |
| yhyt kuvaus hankkeesta (esim.<br>(ustannusarvio yhteensä *<br>10 000,00 € | aitan katon korjaus) *<br>© Oma rahoitus *<br>5 000,00 € |               |             | Haettava avustus (<br>kustannusarviosta<br>5 000,00 € | (enintään 50 %<br>)* |   |

## Täydennä korjaussuunnitelman tiedot. Pakolliset kentät on merkitty tähdellä \*. Tallenna ja siirry tämän jälkeen välilehdelle "rakennuksen nykytila ja historia"

| Aluehallinnon asiointipalvelu                                                                                                    | TYÖPÖYTÄ                                       | PALVELU           | л                       |             | F               | -i sv    | Matti Meikäläinen |
|----------------------------------------------------------------------------------------------------|------------------------------------------------|-------------------|-------------------------|-------------|-----------------|----------|-------------------|
| HAKIJA AVUSTETTAVA KOHDE                                                                                                    | HAETTAVA AV                                    | USTUS             | KORJAUSSUUNNITELMA      | RAKENNUKSE  | N NYKYTILA JA I | HISTORIA | LIITTEET          |
| LÄHETTÄMINEN                                                                                                    |                                                |                   |                         |             |                 |          |                   |
| sisältyykö kustannuksiin arvonlisäv                                                                                                    | ero?*                                          |                   |                         |             |                 |          |                   |
| ) кyllä                                                                                                    |                                                |                   |                         |             |                 |          |                   |
| _                                                                                                    |                                                |                   |                         |             |                 |          |                   |
| Ei<br>elvitys hakijan arvonlisäverovelvol                                                                                                    | lisuudesta*                                    |                   |                         |             |                 |          |                   |
| Ei<br>elvitys hakijan arvonlisäverovelvol<br>ohteeseen/kohteisiin tehtävät korj<br>rittely                                                                  | lisuudesta *<br>austyöt ja niiden              | <sup>1</sup> Mate | riaali-kustannukset, €  | Työvoima-ku | ıstannukset, €  | Aika     | taulu             |
| Ei<br>elvitys hakijan arvonlisäverovelvol<br>ohteeseen/kohteisiin tehtävät korj<br>rittely<br>untoarvion/korjaussuunnitelman la                             | lisuudesta *<br>austyöt ja niiden<br>aatiminen | 1 Mate            | rriaali-kustannukset, € | Työvoima-ku | ıstannukset, €  | Aika     | taulu             |
| Ei<br>elvitys hakijan arvonlisäverovelvol<br>ohteeseen/kohteisiin tehtävät korj<br>rittely<br>untoarvion/korjaussuunnitelman la<br>erustusten kunnostaminen | lisuudesta*<br>austyöt ja niiden<br>aatiminen  | Mate              | riaali-kustannukset, €  | Työvoima-ku | ıstannukset, €  | Aika     | taulu             |

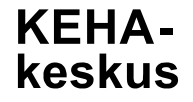

# Täydennä rakennuksen nykytila ja historia tiedot. Pakolliset kentät on merkitty tähdellä \*. Tallenna ja siirry tämän jälkeen välilehdelle "liitteet"

| Aluehallinnon asiointipalvelu                           | työpöytä palvel  | JUT                |                      | FI SV         | Matti Meikäläinen 💲 |
|---------------------------------------------------------|------------------|--------------------|----------------------|---------------|---------------------|
| HAKIJA AVUSTETTAVA KOHDE                                | HAETTAVA AVUSTUS | KORJAUSSUUNNITELMA | RAKENNUKSEN NYKYTILA | A JA HISTORIA | LIITTEET            |
| LÄHETTÄMINEN                                            |                  |                    |                      |               |                     |
| Nykytila                                                |                  |                    |                      |               |                     |
| Avustettava kohde (esim. aitta, asuir                   | nrakennus jne.)  |                    |                      |               |                     |
| <ul> <li>Rakennuksen nykyinen käyttö</li> </ul>         |                  |                    |                      |               |                     |
| Vakituinen asunto     Talous-/varastorakennus           | Loma-asunto      |                    |                      |               |                     |
| Muu                                                     | _                |                    |                      |               |                     |
| <ul> <li>Kerrosluku, koko ja pinta-ala (m2)</li> </ul>  |                  |                    |                      |               |                     |
| <ul> <li>Perustusmateriaali (esim. luonnonki</li> </ul> | vi, betoni jne.) |                    |                      |               |                     |
| Runkomateriaali (esim. hirsi, puuran                    | ko jne.)         |                    | TALLENNA             |               | ✓ Tallenı           |

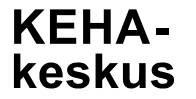

Tällä sivustolla pääset liittämään hakemuksen liitteeksi tarvittavia asiakirjoja, esimerkiksi pöytäkirjan tmv. Aloita selaus klikkaamalla ja valitse liitteet tietokoneeltasi.

| Aluehallinnon asiointipalve     | lu τγöpöytä | A PALVEI     | LUT           |                           |                 |               | FI      | sv   | ti M     | eikäläinen 💲           |
|---------------------------------|-------------|--------------|---------------|---------------------------|-----------------|---------------|---------|------|----------|------------------------|
| HAKIJA AVUSTETTAVA KOHI         | DE HAETTAVA | AVUSTUS      | KORJAUS       | SUUNNITELMA               | RAKENNU         | KSEN NYKYTILA | JA HIST | ORIA | LIITTEET |                        |
| LÄHETTÄMINEN                    |             |              |               |                           |                 |               |         |      |          |                        |
| Liitteet ③                      |             |              |               |                           |                 |               |         |      |          |                        |
|                                 |             | Vedä ja pudo | ota uudet lii | tteet tai <b>aloita</b> : | selaus klikkaaı | malla         | 4       |      |          |                        |
| Liitteitä ei ole vielä lisätty. |             |              |               |                           |                 |               |         |      |          |                        |
| ← RAKENNUKSEN NYKYTILA JA HI    | STORIA      |              | -00-          | -0-0-0-                   | •0              |               |         |      | LÄHI     | ettäminen $ ightarrow$ |
|                                 |             |              |               |                           |                 |               |         |      |          |                        |
|                                 | Käyttöehdot | Tietosuoja   | selosteet     | Tekninen pa               | TALLENNA        | SULJE         |         |      |          | ✓ Tallenne             |

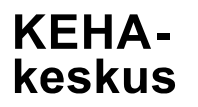

### Voit kirjoittaa liitteen sisällön tarkemmin kohtaan "kuvaus", esim. pöytäkirja. Tämän jälkeen tallenna ja siirry kohtaan "lähettäminen"

| Aluehalli | nnon asiointipalvelu |                  | FI SV              | Matti Meikäläir | nen 🛟    |  |  |
|-----------|----------------------|------------------|--------------------|-----------------|----------|--|--|
| HAKIJA    | AVUSTETTAVA KOHDE    | HAETTAVA AVUSTUS | KORJAUSSUUNNITELMA | JA HISTORIA     | LIITTEET |  |  |
| LÄHETTÄM  | IINEN                |                  |                    |                 |          |  |  |

### Liitteet 🕐

|              |                         | Vedä ja pudota uudet liitteet tai <mark>aloita selaus klikkaamalla</mark> |                                    |
|--------------|-------------------------|---------------------------------------------------------------------------|------------------------------------|
| Түүррі       | ¢ LIITE                 | KUVAUS                                                                    |                                    |
| <b>WORD</b>  | Testiliite.docx         | Pöytäkirja<br>TALLENNA PERUUTA                                            | X POISTA                           |
| ← RAKENNUKSI | EN NYKYTILA JA HISTORIA | TALLENNA                                                                  | LÄHETTÄMINEN –<br><b>V Tallenn</b> |

Tällä sivustolla pääset vielä tarkastelemaan tekemääsi hakemusta esikatselussa (LUO PDF), ennen kuin lähetät hakemuksen. Voit muuttaa tietoja vielä tässä vaiheessa. Tämän jälkeen paina "lähetä". Huomioithan, että hakemus tallentuu työpöydälle luonnoksiin, mikäli se ei ole vielä valmis lähetettäväksi.

| Alueh r                                            | non asiointipalvelu      | TYÖPÖYTÄ PALVE              | _UT                |                     | FI SV         | Matti Meikälä |
|----------------------------------------------------|--------------------------|-----------------------------|--------------------|---------------------|---------------|---------------|
| накіја                                             | AVUSTETTAVA KOHDE        | HAETTAVA AVUSTUS            | KORJAUSSUUNNITELMA | RAKENNUKSEN NYKYTIL | A JA HISTORIA | LIITTEET      |
| LÄHETTÄMI                                          | NEN                      |                             |                    |                     |               |               |
| <ul> <li>Esikatselu</li> </ul>                     |                          |                             |                    |                     |               |               |
| LUO PE                                             | )F                       |                             |                    |                     |               |               |
| L                                                  |                          |                             |                    |                     |               |               |
| <ul> <li>Lähettäjä</li> <li>Matti Moikä</li> </ul> | iläinen                  |                             |                    |                     |               |               |
| Valtuutus: (                                       | Dma ilmoitus valtuudesta | a yrityksen/yhteisön puol   | esta asiointiin    |                     |               |               |
|                                                    |                          |                             |                    |                     |               |               |
| LÄHET                                              | Ä (i) Hakemu             | sta ei ole lähetetty käsitt | elyyn.             |                     |               |               |
|                                                    |                          |                             |                    |                     |               |               |
|                                                    |                          | 0                           | 0-0-0-0-           | 0                   |               |               |
|                                                    |                          |                             |                    |                     |               |               |
|                                                    |                          |                             |                    |                     |               |               |
|                                                    |                          |                             | TALLENNA SULJE     |                     |               |               |
|                                                    |                          |                             |                    |                     | ✓ Tallenn     | nettu         |
|                                                    |                          | - P                         |                    |                     | ✓ Tallenn     | nettu         |

KFHΔ.

keskus

# Hakemuksesi on lähetetty. Varmista, että saat vastaanottokuittauksen sähköpostiisi.

| Aluehallinnon asiointipalvelu                                                             | TYÖPÖYTÄ           | PALVELUT                                                          | FI SV                    | Matti Meikäläinen 💲 |
|-------------------------------------------------------------------------------------------|--------------------|-------------------------------------------------------------------|--------------------------|---------------------|
| Asiointitila                                                                              | 1                  |                                                                   |                          | -                   |
|                                                                                           | - testi            | - Ulkorakennuksen                                                 |                          |                     |
| julkisivukorjaus                                                                          |                    |                                                                   |                          |                     |
| Tallennettu viimeksi tänään klo 12.58                                                     |                    | 1 cm                                                              |                          |                     |
| DIAARINUMERO<br>-                                                                         | VIREILLEPANO       | KÄSITTELIJÄ<br>-                                                  | TILA<br>Lähetetää        | n                   |
| i Hakemuksesi on lähetetty. Varn                                                          | nista, että saat v | astaanottokuittauksen. Mikäli kuittausta ei tule 24 tunnin kulues | ssa, <u>lähetä tek</u> i | iistä palautetta.   |
| HAKEMUS PÄÄTÖS MAKSAT                                                                     | TUKSET             |                                                                   |                          |                     |
| <ul> <li>Lähetetään</li> <li>31.10.2019 12.58</li> <li>Maikäläinen Matti Tenna</li> </ul> |                    |                                                                   |                          |                     |

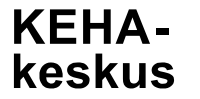

# Kun hakemuksesi <u>on vastaanotettu</u>, saat sähköpostiisi alla olevan ilmoituksen "hakemus on vastaanotettu"

Vastaanottaja

Arvoisa vastaanottaja,

Aluehallinnon asiointipalvelusta lähetetty Ympäristön, kulttuuriympäristön, vesistön ja vesien- ja merenhoidon avustushakemus on vastaanotettu.

Asia: Ympäristön, kulttuuriympäristön, vesistön ja vesien- ja merenhoidon avustushakemus

\_\_\_\_\_

Tämä on automaattinen viesti asiointipalvelusta. Saat viestin, koska sinut on merkitty asian yhteyshenkilöksi. Älä vastaa viestiin.

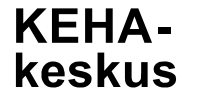

Hakemuksen vastaanoton jälkeen saat seuraavat tiedot omalle työpöydällesi Aluehallinnon asiointipalvelussa; hanketta koskevan diaarinumeron, hakemuksesi käsittelijän tiedot sekä puhelinnumeron.

|            | Aluehallinnor                                         | n asiointipalvelu                              | TYÖPÖYTÄ      | PALVELUT     |                  |                 | <u>FI</u>   | sv        | Matti Meikäläinen 🛟 |
|------------|-------------------------------------------------------|------------------------------------------------|---------------|--------------|------------------|-----------------|-------------|-----------|---------------------|
| $\implies$ | DIAARINUMERO<br>LAPELY/81/2019                        |                                                | VIREILLEPANO  |              | Käsittelijä<br>N |                 | TILA<br>Käs | sittelyss | ä                   |
|            | HAKEMUS                                               | TÄYDENNYKSET ①                                 | PÄÄTÖS        | MAKSATUKS    | ET               |                 |             |           |                     |
|            | <ul> <li>Lähetetty</li> </ul>                         |                                                |               |              |                  | Vastaanotettu   |             |           |                     |
|            | 1.11.2019 12.14<br>Meikäläinen, Ma<br>Yksityishenkilö | 4<br>atti Teppo                                |               |              |                  | 1.11.2019 12.14 |             |           |                     |
|            | <ul> <li>Saapumisilmoit</li> </ul>                    | tus                                            |               |              |                  |                 |             |           |                     |
|            | 7.11.2019 14.25                                       | 5                                              |               |              |                  |                 |             |           |                     |
|            | Otettu käsittely                                      | yn                                             |               |              |                  |                 |             |           |                     |
|            | Hakemustasi ka<br>Puhelinnumer                        | <sub>äsittelee:</sub> Ville Virka<br>123456789 | ailija        |              |                  |                 |             |           |                     |
|            | NÄYTÄ HAKEM                                           | ius<br>nakemus_ympäristö-50                    | 00186-2019-11 | -01-12.14.pd |                  |                 |             |           |                     |

KEHAkeskus Mikäli hakemustasi käsittelevä viranomainen lähettää täydennyspyynnön / lisäselvityspyynnön, saat siitä tiedon sähköpostiisi. Täydennyspyyntöön on asetettu myös vastauksen/täydennyksen määräaika. Kirjaudu Aluehallinnon asiointipalveluun ja lähetä täydennys asetettuun määräaikaan mennessä aluehallinnon asiointipalvelusta.

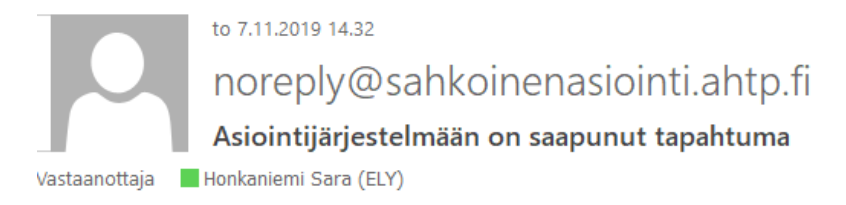

Arvoisa vastaanottaja,

Aluehallinnon asiointipalveluun on saapunut täydennyspyyntö.

### Vastauksen määräaika: 28.11.2019

Määräajan noudattamatta jättäminen ei estä asian ratkaisua.

Asia: Ympäristön, kulttuuriympäristön, vesistön ja vesien- ja merenhoidon avustushakemus LAPELY/81/2019

Hakemustasi käsittelee: Ville Virkailija Puhelinnumen 123456789

Tämä on automaattinen viesti asiointipalvelusta. Saat viestin, koska sinut on merkitty asian yhteyshenkilöksi. Älä vastaa viestiin. Ongelmatilanteissa voit ottaa yhteyttä käsittelijään.

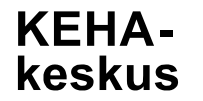

# Kirjautumalla palveluun, on täydennykset –välilehdellä lisätietoa täydennyspyynnöstä. Valitse "vastaa täydennyspyyntöön"

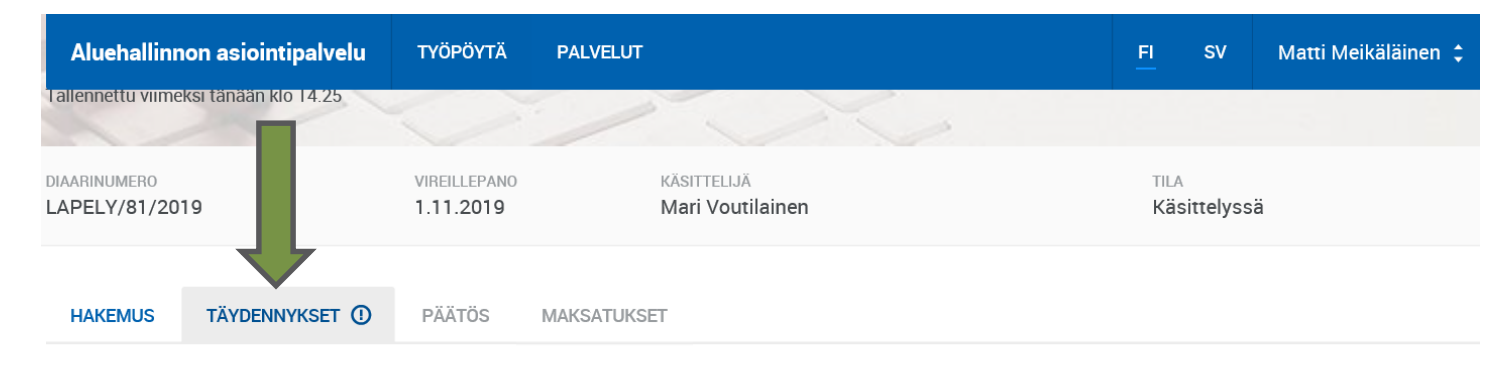

### Täydennyspyyntö 7.11.2019 🔻

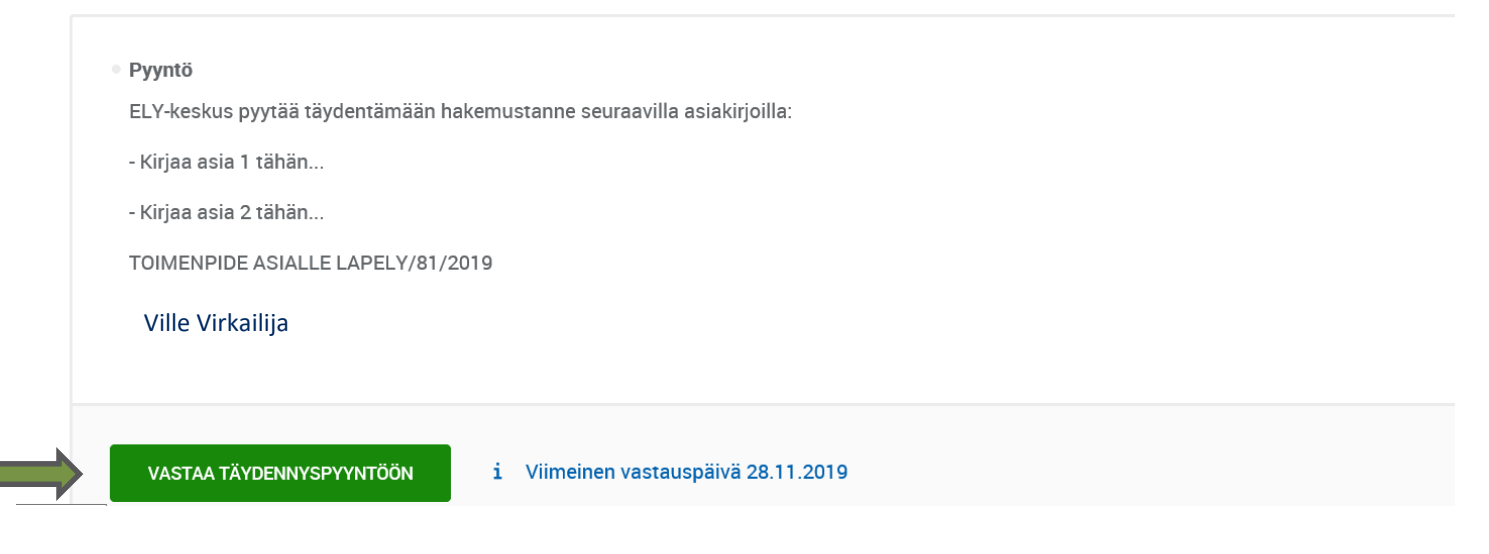

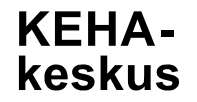

### Kirjoita vastaus täydennyspyyntöön ja tallenna

| Aluehallinnon asiointipalvelu         | TYÖPÖYTÄ PALVELUT | FI SV   | Matti Meikäläinen 💲         |
|---------------------------------------|-------------------|---------|-----------------------------|
|                                       | Avustusnakemus    |         |                             |
| rakennusperinnö                       | n hoitoon         |         |                             |
| Tallennettu viimeksi tänään klo 14.25 |                   |         |                             |
| Täydennyspyyntö tänään klo 14.3       | 32                | Viimeir | nen vastauspäivä 28.11.2019 |

### Pyyntö

ELY-keskus pyytää täydentämään hakemustanne seuraavilla asiakirjoilla:

- Kirjaa asia 1 tähän...
- Kirjaa asia 2 tähän...

TOIMENPIDE ASIALLE LAPELY/81/2019

- t. | Ville Virkailija
- Täydennys tai täydennyksen saate\*

| Kirjoita tähän täydennys tai täydennyksen saate. |  |
|--------------------------------------------------|--|
| TALLENNA                                         |  |

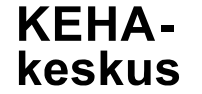

Seuraavaksi voit muuttaa sivustolla eri välilehdillä esim. haettavan avustuksen määrää, korjaussuunnitelmaa tmv. mikäli on tarvetta, sekä lisätä liitteitä.

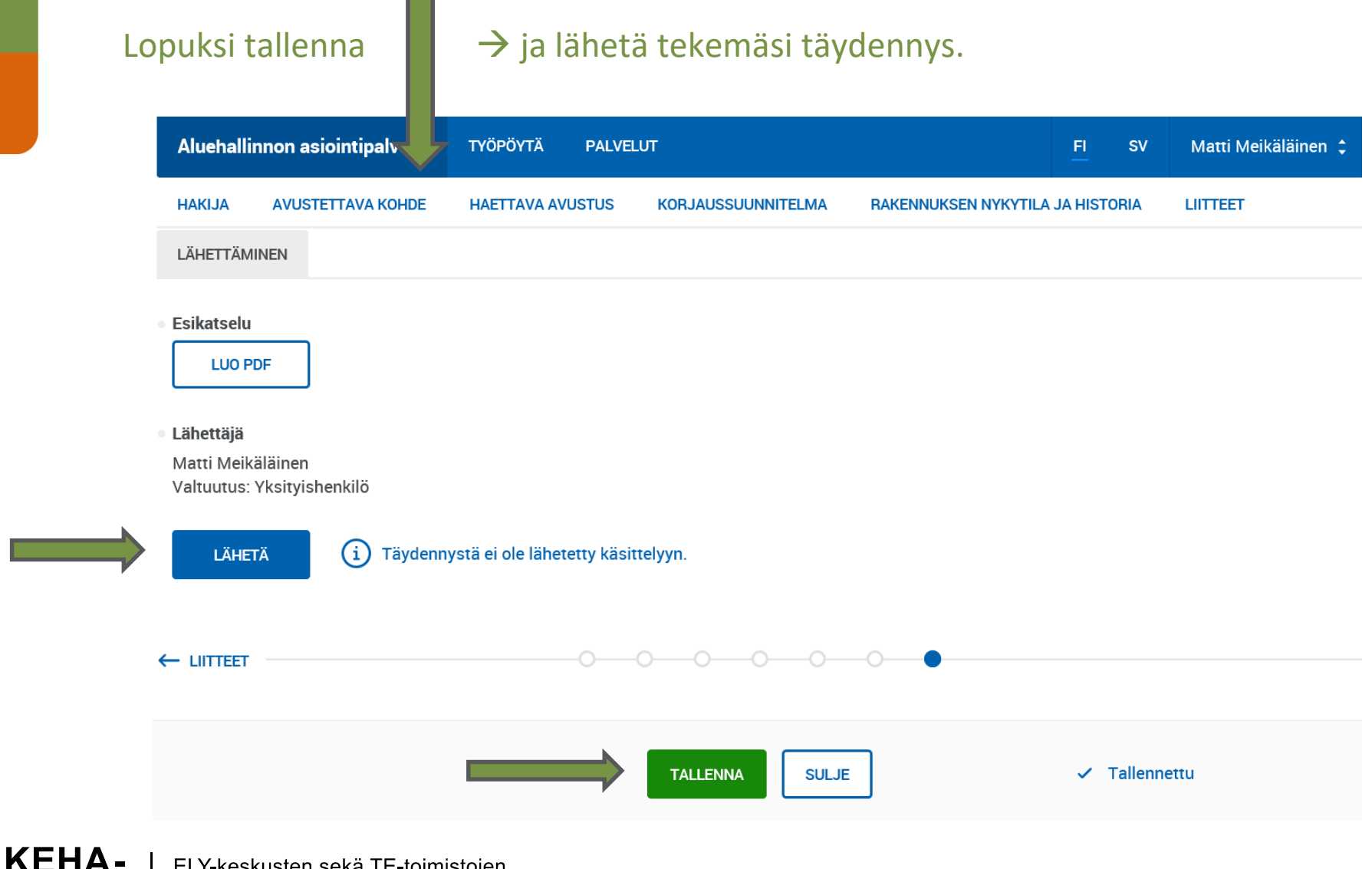

keskus

# Varmista lähetys valitsemalla "Kyllä", voit vielä palata täydentämään täydennystäsi valitsemalla peruuta.

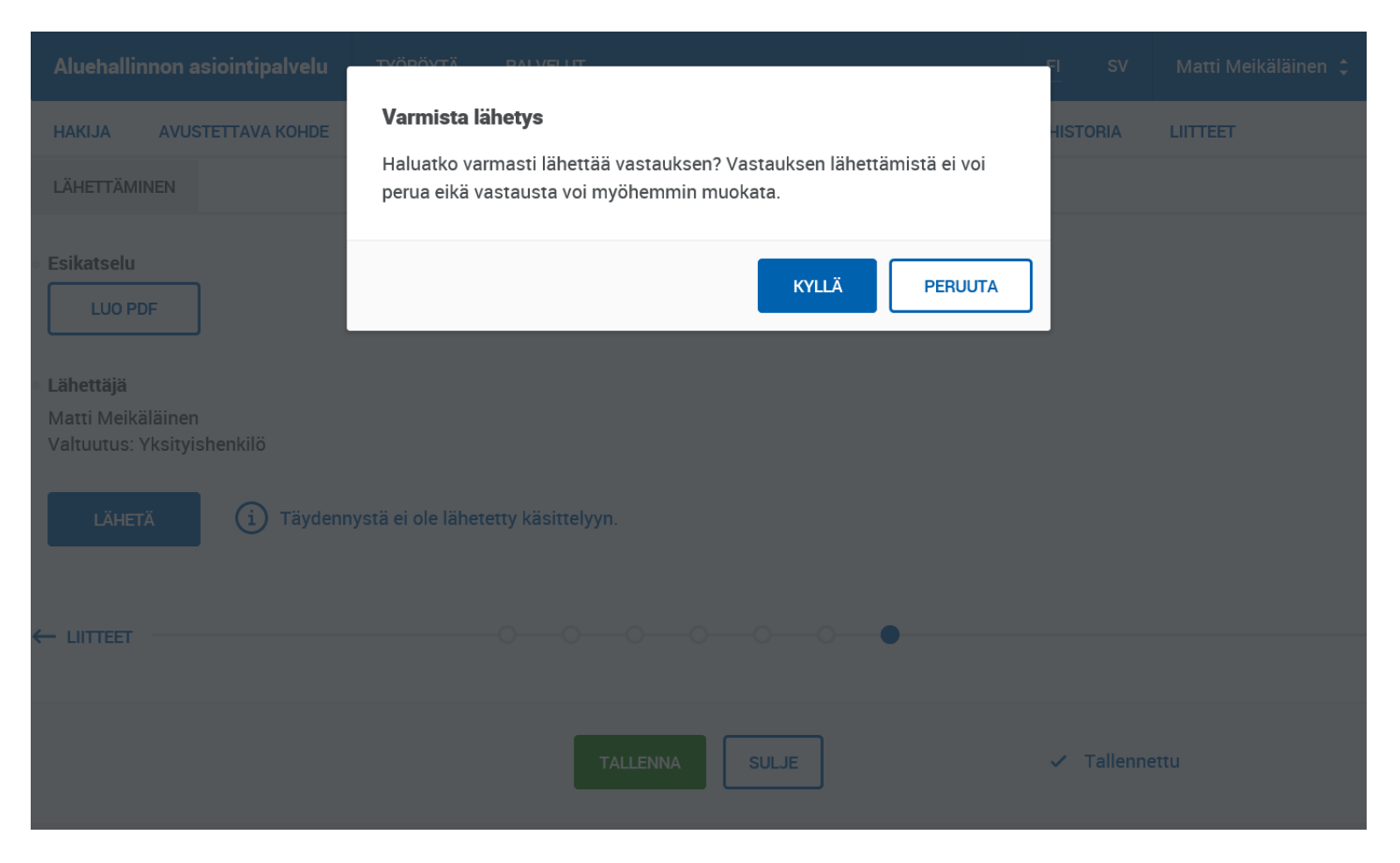

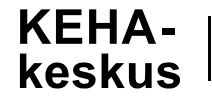

### Lähetyksen jälkeen näet työpöydälläsi lähetetyn vastauksen.

| Aluehallinr | non asiointipalvelu | TYÖPÖY | TÄ PALVELUT | <u>FI</u> | sv | Matti Meikäläinen 💲 |
|-------------|---------------------|--------|-------------|-----------|----|---------------------|
| HAKEMUS     | TÄYDENNYKSET        | PÄÄTÖS | MAKSATUKSET |           |    |                     |

### Täydennyspyyntö 7.11.2019 🔻

Vastattu

7.11.2019 15.20 Meikäläinen, Matti Teppo

• Pyyntö

ELY-keskus pyytää täydentämään hakemustanne seuraavilla asiakirjoilla:

- Kirjaa asia 1 tähän...

- Kirjaa asia 2 tähän...

TOIMENPIDE ASIALLE LAPELY/81/2019

Vastaus

Täydennyspyyntöön vastaus.

KEHAkeskus

### Kun täydennyksesi on vastaanotettu, saat siitä tiedon sähköpostiisi.

to 7.11.2019 15.20 noreply@sahkoinenasiointi.ahtp.fi Asiointijärjestelmään on saapunut tapahtuma Vastaanottaja Honkaniemi Sara (ELY)

### Arvoisa vastaanottaja,

Aluehallinnon asiointipalvelusta lähetetty täydennys on vastaanotettu.

Asia: Ympäristön, kulttuuriympäristön, vesistön ja vesien- ja merenhoidon avustushakemus LAPELY/81/2019

Käsittelijä: Ville Virkailija Puhelinnumer 123456789

-----

Tämä on automaattinen viesti asiointipalvelusta. Saat viestin, koska sinut on merkitty asian yhteyshenkilöksi. Älä vastaa viestiin. Ongelmatilanteissa voit ottaa yhteyttä käsittelijään.

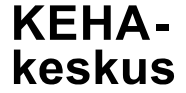

# Kun lähetetty täydennys on <u>otettu käsittelyyn</u>, saat myös siitä viestin sähköpostiisi.

pe 8.11.2019 10.03 noreply@sahkoinenasiointi.ahtp.fi Asiointijärjestelmään on saapunut tapahtuma Vastaanottaja W Honkaniemi Sara (ELY)

Arvoisa vastaanottaja,

Aluehallinnon asiointipalvelusta lähetetty täydennys on saanut saapumisilmoituksen.

Asia: Ympäristön, kulttuuriympäristön, vesistön ja vesien- ja merenhoidon avustushakemus LAPELY/81/2019

Käsittelijä: Ville Virkailija Puhelinnumer 123456789

Tämä on automaattinen viesti asiointipalvelusta. Saat viestin, koska sinut on merkitty asian yhteyshenkilöksi. Älä vastaa viestiin. Ongelmatilanteissa voit ottaa yhteyttä käsittelijään.

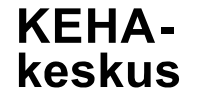

Kun <u>viranomainen on tehnyt avustuspäätöksen</u>, saat sähköpostiisi alla olevan viestin. Kirjaudu aluehallinnon asiointipalvelun sivustolle, niin näet tehdyn päätöksen.

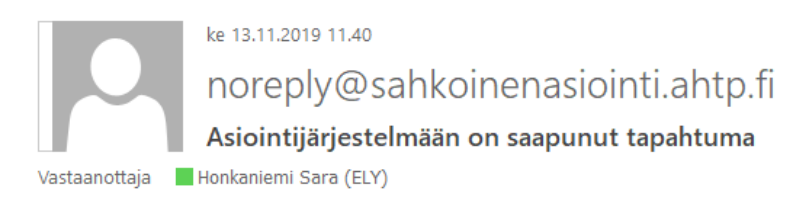

Arvoisa vastaanottaja,

Aluehallinnon asiointipalveluun on saapunut päätös.

Asia: Ympäristön, kulttuuriympäristön, vesistön ja vesien- ja merenhoidon avustushakemus

-----

Tämä on automaattinen viesti asiointipalvelusta. Saat viestin, koska sinut on merkitty asian yhteyshenkilöksi. Älä vastaa viestiin.

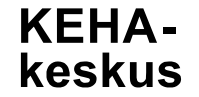

### Työpöytänäkymä; tehty avustuspäätös.

# Samalla sivustolla voit hakea myöhemmin tarvittaessa myös muutosta tehtyyn avustuspäätökseen.

| Aluehallinnon asiointipalvelu                                                                    | TYÖPÖYTÄ PALVELUT                                                               | FI        | sv             | Matti Meikäläinen 💲 |
|--------------------------------------------------------------------------------------------------|---------------------------------------------------------------------------------|-----------|----------------|---------------------|
|                                                                                                  |                                                                                 |           |                |                     |
| DIAARINUMERO<br>LAPELY/81/2019                                                                   | VIREILLEPANO KÄSITTELIJÄ<br>1.11.2019                                           | TIL<br>Kä | A<br>sittelyss | sä                  |
| HAKEMUS TÄYDENNYKSET                                                                             | ÄÄTÖS MAKSATUKSET                                                               |           |                |                     |
| Päätös 13.11.2019 •                                                                              |                                                                                 |           |                |                     |
| <ul> <li>Hyväksytty</li> <li>PDF <u>Avustuspäätös-20</u><br/>Saapunut: 13.11.2019 11.</li> </ul> | <u>I 9-1 1-1 3.pdf</u><br>9                                                     |           |                |                     |
| Voit tehdä muutoshakemukser                                                                      | Hakemuksen tietojen perusteella tehdään uusi päätös, joka voi korvata tämän pää | töksen.   |                |                     |

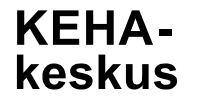

Muutoshakemuksella voit hakea jatkoaikaa, lisärahoitusta, sisällön muutosta sekä lisäerämuutosta. Pakolliset kentät on merkitty tähdellä \*.

| Aluehallinnon asiointipalvelu            | ΤΥÖΡÖΥΤÄ     | PALVELUT | FI | sv | Matti Meikäläinen 💲 |
|------------------------------------------|--------------|----------|----|----|---------------------|
| Pakolliset kentät on merkitty tähdellä * |              |          |    |    |                     |
| MUUTOSHAKEMUS LIITTEET                   | Lähettäminen |          |    |    |                     |
| Päätöksen tiedot                         |              |          |    |    |                     |
| Toteutusaika: 4.11.2019–4.11.2020        |              |          |    |    |                     |
| Hyväksytty kustannusarvio: 1 000,00      | 0€           |          |    |    |                     |
| Maksuerien lukumäärä: 4                  |              |          |    |    |                     |
| Haetun muutoksen tiedot                  |              |          |    |    |                     |
| Mitä muutosta haetaan?*                  |              |          |    |    |                     |
| O Jatkoaikamuutos                        |              |          |    |    |                     |
| O Lisärahahakemus                        |              |          |    |    |                     |
| O Sisällöllinen muutos                   |              |          |    |    |                     |
| O Lisäerämuutos                          |              |          |    |    |                     |
| O Muu muutos                             |              |          |    |    |                     |
| Perustelu muutokselle*                   |              |          |    |    |                     |
|                                          |              |          |    |    |                     |

## Lisää tarvittaessa asiakirjoja liitteet-välilehden kautta.

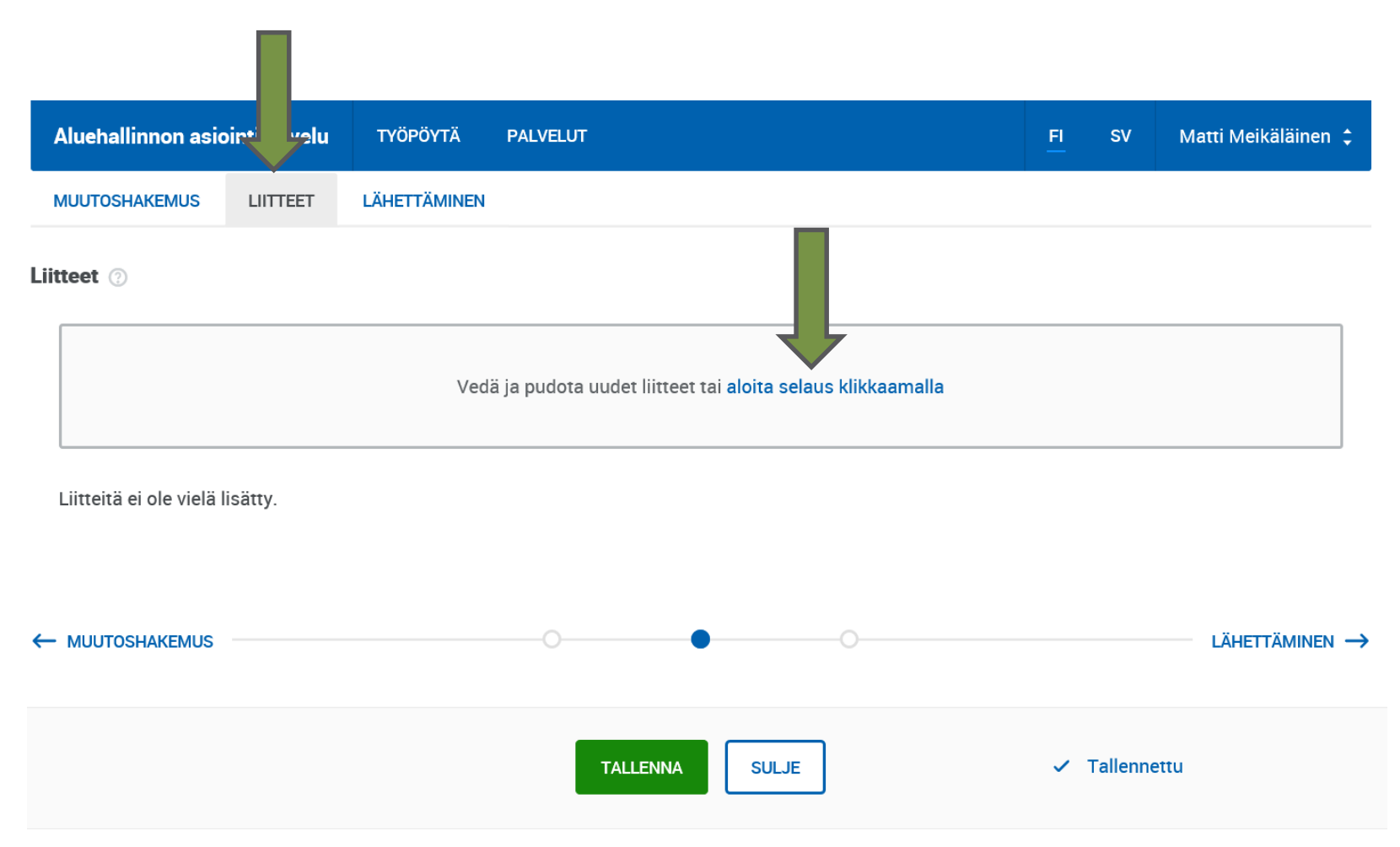

Lähetä muutoshakemus. Pääset tarkastelemaan vielä tekemääsi hakemusta esikatseluna (LUO PDF). Tallenna muutoshakemus ja lähetä.

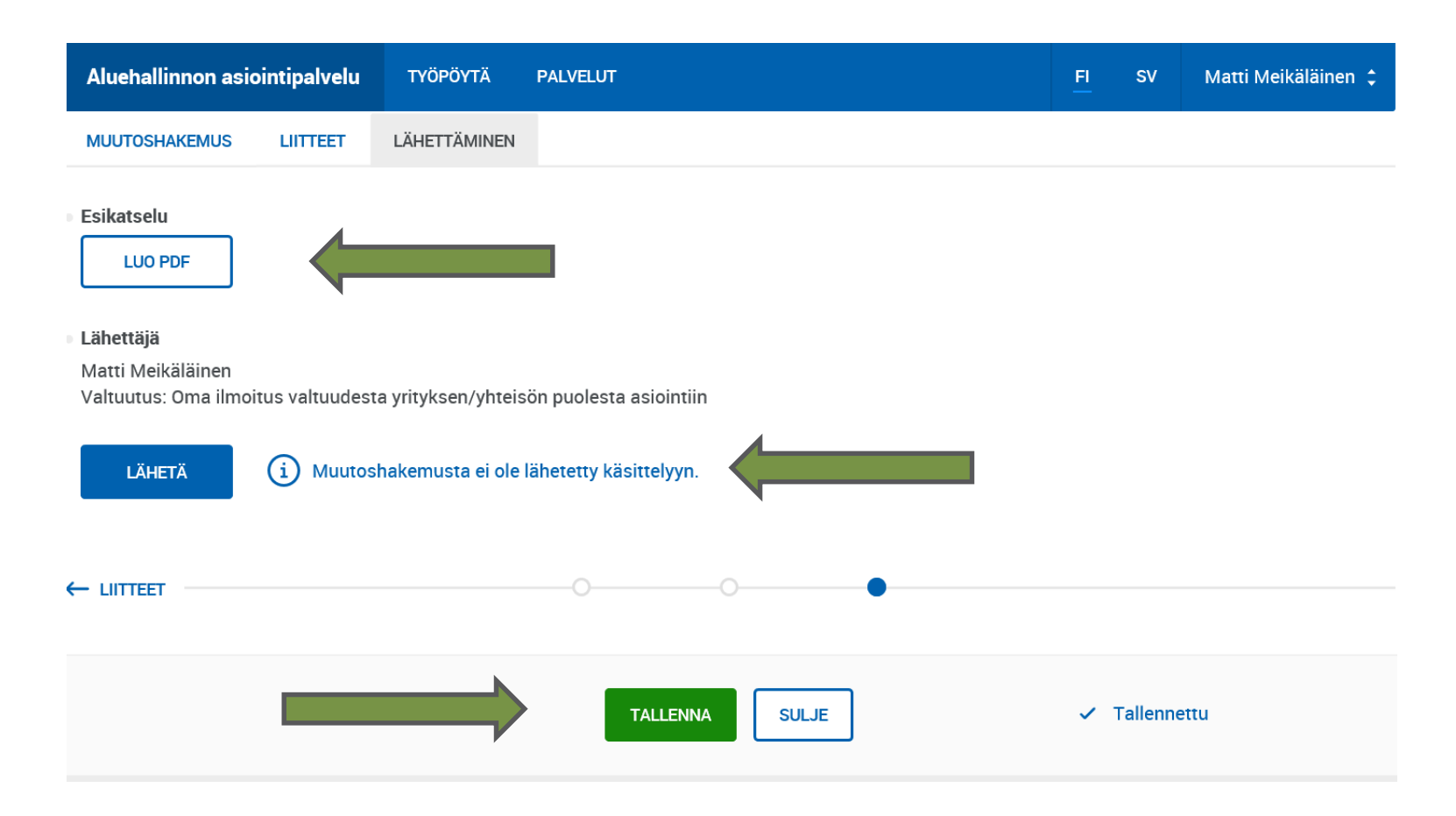

Kun muutoshakemus on lähetetty, näet työpöydälläsi tekemäsi muutoshakemuksen. Huomioi, että uutta muutoshakemusta ei voi tehdä, ennen kuin voimassa olevaan muutoshakemukseen on tehty päätös.

| Aluehallinnon asiointipalvelu                            | TYÖPÖYTÄ                 | PALVELUT                       | <u>FI</u> | sv | Matti Meikäläinen 💲 |
|----------------------------------------------------------|--------------------------|--------------------------------|-----------|----|---------------------|
| Päätös 13.11.2019 ▼                                      |                          |                                |           |    |                     |
| <ul> <li>Hyväksytty</li> </ul>                           |                          |                                |           |    |                     |
| PDF <u>Avustuspäätös-20</u><br>Saapunut: 13.11.2019 11.3 | <u>19-11-13.pdf</u><br>9 |                                |           |    |                     |
| Muutoshakemus on jo avoinna                              |                          |                                |           |    |                     |
| TEE MUUTOSHAKEMUS                                        |                          |                                |           |    |                     |
| Muutoshakemus 22.11.2019                                 | •                        |                                |           |    |                     |
| <ul> <li>Lähetetty</li> </ul>                            |                          |                                |           |    |                     |
| 25.11.2019 12.29<br>Meikäläinen, Matti Teppo             |                          |                                |           |    |                     |
| • Hakemus                                                |                          |                                |           |    |                     |
| PDF <u>Muutoshakemus</u>                                 | <u>ympäristö-5024</u>    | <u>78-2019-11-25-12.29.pdf</u> |           |    |                     |

Kun viranomainen on tehnyt muutoshakemukseen päätöksen, saat alla olevan ilmoituksen sähköpostiisi. Kirjaudu Aluehallinnon asiointipalveluun, niin näet päätöksen.

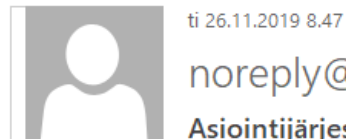

noreply@sahkoinenasiointi.ahtp.fi

Asiointijärjestelmään on saapunut tapahtuma

Vastaanottaja 📕 Honkaniemi Sara (ELY)

Arvoisa vastaanottaja,

Aluehallinnon asiointipalveluun on saapunut päätös.

Asia: Ympäristön, kulttuuriympäristön, vesistön ja vesien- ja merenhoidon avustushakemus

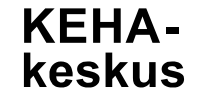

Tämä on automaattinen viesti asiointipalvelusta. Saat viestin, koska sinut on merkitty asian yhteyshenkilöksi. Älä vastaa viestiin.

Tässä vaiheessa tehdyt toimenpiteet, jotka näkyvät työpöydälläsi: avustushakemus, avustuspäätös, muutoshakemus, muutospäätös.

Huomioi, että muutospäätös korvaa aiemmin tehdyn päätöksen. Diaarinumero, jolla tunnistetaan hanke ja sitä koskeva avustus, pysyy alkuperäisen avustuspäätöksen mukaisena.

Siirryttäessä maksatukset välilehdelle, voit tehdä hanketta koskevan maksatushakemuksen. Kun maksatushakemus on täydennetty ja lähetetty, siirtyy se automaattisesti KEHA-keskukseen käsiteltäväksi. Myös maksatuspäätös siirtyy Aluehallinnon asiointipalveluun omalle työpöydällesi. Maksatuksesta on oma ohjeistus erikseen.

| Aluehallinnon asiointipalvelu                 | ТҮӦҎӦҮТӒ            | PALVELUT                         |                             |              | FI          | sv       | Matti Meikäläinen 💲    |
|-----------------------------------------------|---------------------|----------------------------------|-----------------------------|--------------|-------------|----------|------------------------|
| Tallennettu viimeksi viime tiistaina klo 08,4 | 17                  | /                                | X                           |              |             |          |                        |
| DIAARINUMERO<br>LAPELY/81/2019                | VIREILLEPANO        | KÄSITTELIJÄ                      |                             |              | tila<br>Käs | ittelyss | ä                      |
| HAKEMUS TÄYDENNYKSET                          | PÄÄTÖS MA           | KSATUKSET                        |                             |              |             |          |                        |
| Päätös 26.11.2019 •                           |                     |                                  |                             |              |             | Ko       | rvaa aiemman päätöksen |
| Hyväksytty                                    |                     |                                  |                             |              |             |          |                        |
| PDF Muutospäätös-20                           | 019-11-26.pdf       |                                  |                             |              |             |          |                        |
| Saapunut: 26.11.2019 08.                      | 47                  |                                  |                             |              |             |          |                        |
| Voit tehdä muutoshakemukser                   | n. Hakemuksen tiete | ojen perusteella tehdään uusi pä | ätös, joka voi korvata tämä | än päätökser | I.          |          |                        |
| TEE MUUTOSHAKEMUS                             |                     |                                  |                             |              |             |          |                        |